# Руководство по эксплуатации ЭСТРА-МОДЕМ

Версия 1.1

г. Новосибирск, 2021

## Содержание

| 1. | Обзор изделия                                | 3  |
|----|----------------------------------------------|----|
|    | Назначение                                   | 3  |
|    | Функциональные возможности                   | 4  |
|    | Сфера применения                             | 4  |
| 2. | Конструктивное исполнение                    | 5  |
|    | Внешний вид с лицевой стороны                | 5  |
|    | Внешний вид со стороны интерфейсных разъемов | 5  |
|    | Внешний вид со стороны разъема питания       | 6  |
| 3. | Описание разъемов, интерфейсов и индикации   | 7  |
|    | Интерфейс RS-485                             | 7  |
|    | Разъемы подключения питания RJ-12            | 7  |
|    | Режимы работы индикаторов модема             | 8  |
| 4. | Работа с модемом                             | 9  |
|    | Порядок подключения                          | 9  |
|    | Монтаж модема                                | 9  |
|    | Настройка модема                             | 9  |
|    | Коды остановки выполнения скрипта            | 17 |
| 5. | Техническая поддержка                        | 18 |

#### 1. Обзор изделия

#### Назначение

ЭСТРА-МОДЕМ – коммуникационное оборудование, предназначенное для беспроводного обмена данными по протоколам Modbus RTU over TCP и МЭК 60870-5-104 в связке с программным обеспечением ЭСТРА-СЕРВЕР (Рис.1).

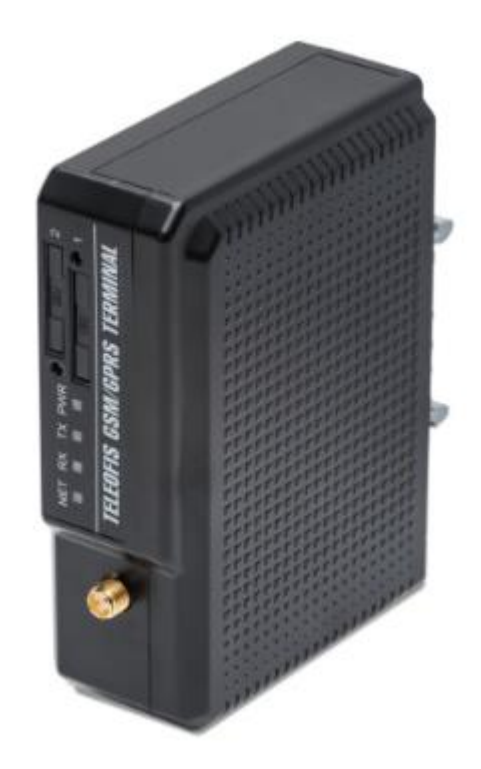

Рис.1. ЭСТРА-МОДЕМ.

Назначение устройства – установление канала передачи данных С программным обеспечением ЭСТРА-СЕРВЕР, для представления данных в соответствии со стандартом МЭК 60870-5-104 и возможности подключения по протоколу Modbus RTU over TCP. ЭСТРА-МОДЕМ реализован на базе GSM модема TELEOFIS RX608-R2, который построен на базе промышленного GSM-модуля TELIT GL865-DUAL v3.1. ЭСТРА-МОДЕМ имеет предустановленный Python-скрипт, который позволяет работать в сети GPRS, для связи с программным обеспечением ЭСТРА-СЕРВЕР.

ЭСТРА-МОДЕМ оснащен гальванически развязанным промышленным интерфейсом RS-485.

Питание ЭСТРА-МОДЕМ осуществляется от сети переменного тока напряжением 85-265В (имеет встроенный блок питания).

ЭСТРА-МОДЕМ имеет пластиковый корпус, один слот для SIM-карты, антенный SMA разъем и светодиодные индикаторы для отображения состояния и режимов работы устройства.

#### Функциональные возможности

В модемы встроен сторожевой таймер перезагрузки, обеспечивающий бесперебойную работу модема и защиту GSM модуля от зависаний. Таймер перезагружает модем один раз в сутки.

#### Сфера применения

- Промышленная автоматизация, телеметрия и диспетчеризация (АСКУЭ, АСУ ТП, SCADA).
- Дистанционный контроль состояния объектов и оперативное оповещение.

Устройство допускается к установке внутри и снаружи жилых домов, офисов, промышленных помещений и других стационарных объектов.

2. Конструктивное исполнение

Внешний вид с лицевой стороны

На лицевой панели ЭСТРА-МОДЕМ расположены следующие элементы (Рис.2):

- Слот для установки SIM-карты.
- Разъем тип SMA-F для подключения внешней антенны.
- Четыре светодиодных индикатора:
  - NET индикатор статуса соединения.

ТХ – индикатор приема данных.

RX – индикатор передачи данных.

PWR – индикатор питания.

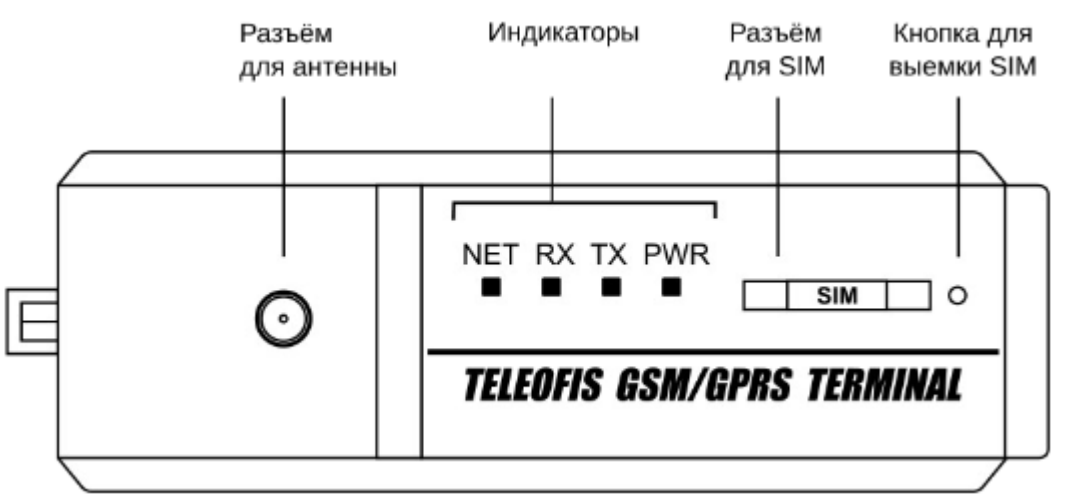

Рис.2. Внешний вид ЭСТРА-МОДЕМ. Лицевая сторона.

Внешний вид со стороны интерфейсных разъемов

Разъем RS-485 оформлен по типу «разрывного» клеммного соединителя и оснащен двумя контактами встроенного терминального резистора сопротивлением 120 Ом (Рис.3).

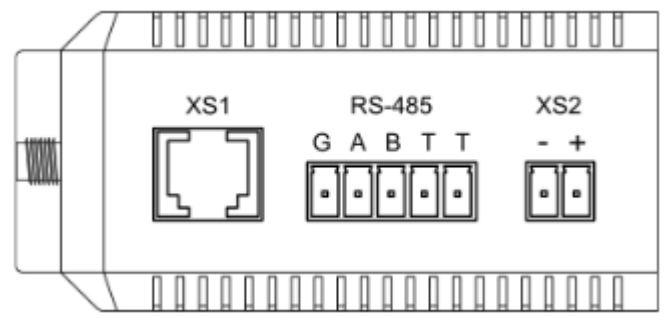

Рис.3. Внешний вид ЭСТРА-МОДЕМ. Интерфейсные разъемы.

XS1 – разъем RJ-12, работает только как выход для питания внешних устройств.

RS-485:

| G | Экран линии RS-485 (подключается при необходимости). |
|---|------------------------------------------------------|
| Α | Сигнал "А+" линии RS-485.                            |
| В | Сигнал "B+" линии RS-485.                            |
| Т | Вывод 1 встроенного терминального резистора 120 Ом.  |
| Т | Вывод 2 встроенного терминального резистора 120 Ом.  |

XS2 – клеммный разъем для подключения внешних устройств:

| - | Земля                                                       |
|---|-------------------------------------------------------------|
| + | Работает только как выход для подключения внешних устройств |

Внешний вид со стороны разъема питания

Имеет разъем POWER AC IN для питания переменным напряжением 85-265В (Рис.4).

POWER AC IN:

| L  | Вход питания от сети ~220В. |
|----|-----------------------------|
| NC | Не используется.            |
| Ν  | Вход питания от сети ~220В. |

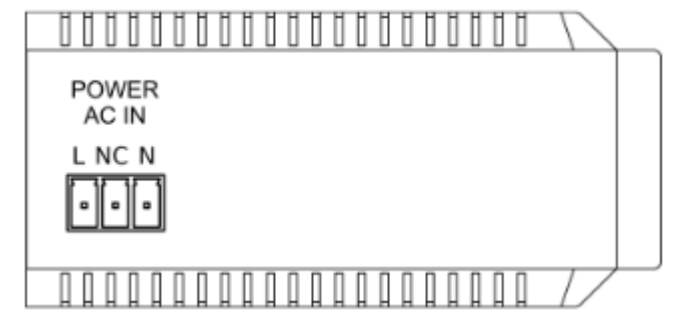

Рис.4. Внешний вид ЭСТРА-МОДЕМ. Сторона разъема питания.

#### 3. Описание разъемов, интерфейсов и индикации

#### Интерфейс RS-485

RS-485 — помехоустойчивый последовательный интерфейс, обеспечивающий обмен данными между несколькими устройствами по одной двухпроводной линии связи в полудуплексном режиме (приём и передача информации осуществляется поочередно). Для построения сети рекомендуется применять витую пару проводов. Интерфейс позволяет объединить до 128 приёмопередатчиков в одном сегменте сети на максимальном расстоянии до 1200 м (на скорости 9,6 Кбит/сек).

В ЭСТРА-МОДЕМ разъём интерфейса RS-485 оформлен по типу «разрывного» клеммного соединителя. При подключении контакты "A+" и "В-" внешних приборов подключаются к линиям "A+" и "В-" модема (Puc.5).

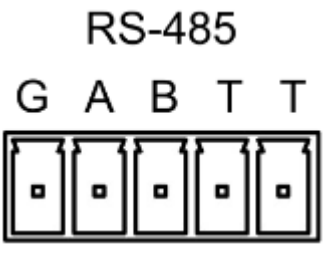

Рис.5. Разъем RS-485.

Для подавления отражения электрического сигнала на длинных расстояниях разъём обладает дополнительными контактами встроенного терминального резистора сопротивлением 120 Ом. Терминатор подключается в линию при замыкании между собой контактов "Т" и обеспечивает согласование «открытого» конца кабеля с остальной линией, устраняя отражение сигнала.

Чтобы защитить сигнал от влияния внешних электромагнитных помех разъём RS-485 имеет экран линии "G" для подключения экранированного кабеля (подключается при необходимости).

ЭСТРА-МОДЕМ оснащен гальванической изоляцией интерфейса. Его рекомендуется использовать в тех случаях, когда необходимо объединить между собой одной шиной несколько устройств с разными земляными потенциалами: например, если объединяемые устройства разнесены на большие расстояния (более 100 м) либо если они подключены к разным электрическим фазам или даже к разным подстанциям.

Разъемы подключения питания RJ-12

Работает только как выход для подачи питания на внешние устройства: 6-контактный разъём XS1 типа RJ-12 (Рис.6).

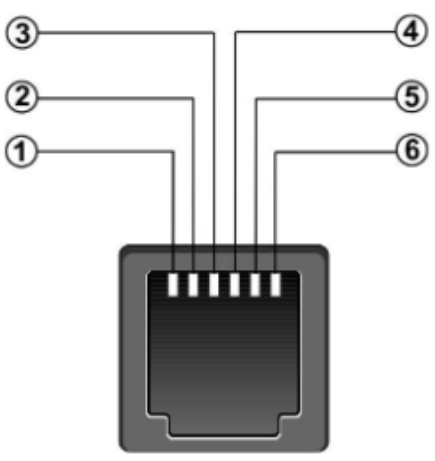

Рис.6. Разъем RJ-12.

| Сигнал | Контакт | Описание                         |  |
|--------|---------|----------------------------------|--|
| +Uп    | 1       | Положительное напряжение питания |  |
|        | 2       | Не используется                  |  |
|        | 3       | Не используется                  |  |
|        | 4       | Не используется                  |  |
|        | 5       | Не используется                  |  |
| GND    | 6       | Земля                            |  |

#### Режимы работы индикаторов модема

Для отображения текущего состояния ЭСТРА-МОДЕМ предусмотрены 4 светодиодных индикатора:

- NET индикатор статуса соединения.
- RX индикатор передачи данных.
- ТХ индикатор приема данных.
- PWR индикатор питания.

| Информационное сообщение        | Состояние индикатора |        |        |       |
|---------------------------------|----------------------|--------|--------|-------|
|                                 | NET                  | RX     | TX     | PWR   |
| Нет питания (не включен GSM     |                      |        |        |       |
| модуль)                         |                      |        |        |       |
| Подключили питание              |                      |        |        | Горит |
| Поиск сети                      | 0,5 сек горит/       |        |        | Горит |
|                                 | 0,5 сек не горит     |        |        |       |
| Получена регистрация в сети GSM | 0,3 сек горит/       |        |        | Горит |
|                                 | 3 сек не горит       |        |        |       |
| Установлено соединение по GPRS  | 0,3 сек горит/       |        |        | Горит |
|                                 | 3 сек не горит       |        |        |       |
| Идет прием и передача данных по | В зависимости от     | Мигает | Мигает | Горит |
| внешним интерфейсам             | режима работы        |        |        |       |

#### 4. Работа с модемом

#### Порядок подключения

- 1. Установите SIM-карту, предварительно отключив PIN-код. Для извлечения лотка SIM-карты нажмите тонким острым предметом (например, карандашом) на желтую кнопку выемки SIM-карты.
- 2. Подсоедините антенну к разъему SMA.
- 3. Подсоедините к ЭСТРА-МОДЕМ провода интерфейсов.
- 4. Подключите питание.
- 5. После регистрации модема в сети, модем будет пытаться подключиться к ЭСТРА-СЕРВЕР. Если ЭСТРА-МОДЕМ успешно подключится к ЭСТРА-СЕРВЕР, то индикатор NET начнет гореть 1 раз в 3 секунды.

Внимание! Антенна в комплект не входит!

#### Монтаж модема

Крепление типа Н: монтаж на стандартную DIN-рейку шириной 35 мм с помощью двух пластиковых креплений (кронштейнов). В комплект входят 2 кронштейна и 4 самореза. Для установки модема прикрепите кронштейны с помощью саморезов к отверстиям на корпусе модема (2 самореза на одно крепление) (Рис.7).

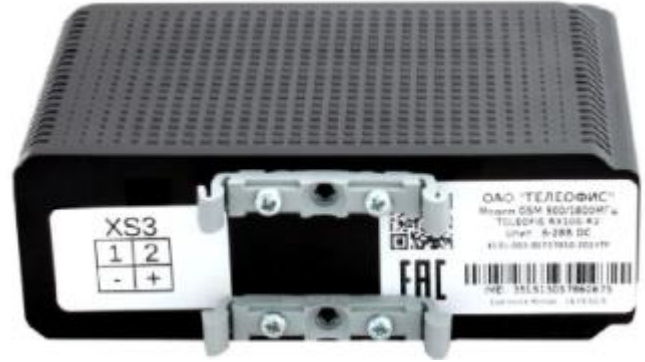

Рис.7. Крепление типа Н.

Настройка модема

Настройка ЭСТРА-МОДЕМ производится с помощью программного обеспечения «Flash ЭСТРА-МОДЕМ» (Рис.8). Данное программное обеспечение позволяет:

- Проверить работоспособность устройства ЭСТРА-МОДЕМ
- Внести изменения в настройки устройства ЭСТРА-МОДЕМ
- Перепрошить устройство ЭСТРА-МОДЕМ

| 🔜 Flash ЭСТРА-МОДЕМ v1.03 17.08.2021 — 🗆 刘 |                   |                  |      |                              |  |
|--------------------------------------------|-------------------|------------------|------|------------------------------|--|
| Выберите компорт:                          | COM1              | •                |      | Обновить список<br>компортов |  |
|                                            | Откр              | ыть              |      |                              |  |
| Настройки                                  | Считать настройки | Загрузить настро | ойки | Прошите                      |  |
|                                            |                   |                  |      |                              |  |
|                                            |                   |                  |      |                              |  |
|                                            |                   |                  |      |                              |  |
|                                            |                   |                  |      |                              |  |
|                                            |                   |                  |      |                              |  |
|                                            |                   |                  |      |                              |  |
|                                            |                   |                  |      |                              |  |
|                                            |                   |                  |      |                              |  |

Рис.8. Главное окно программы Flash ЭСТРА-МОДЕМ.

Для подключения к ЭСТРА-МОДЕМ, необходимо использовать «Преобразователь интерфейса USB / RS-485», например, <u>https://rza-estra.ru/catalog/servisnoe-oborudovanie/rs485-usb</u>. Для работы с ЭСТРА-МОДЕМ используются следующие настройки СОМ-порта:

- Скорость: 9600 бит/сек
- Количество бит данных: 8
- Контроль четности: не используется
- Количество стоп битов: 1

Внимание! Независимо от того, какие настройки вы зададите для работы модема, его настройка производится с параметрами, прописанными выше.

Пока СОМ-порт не открыт, пользователь может перейти к заданию настроек (кнопка «Настройки») (Рис.9).

Для простоты настройки ЭСТРА-МОДЕМ, настройки RS-485 постоянны, за исключением скорости, которую пользователь задает сам:

- Количество бит данных: 8
- Контроль четности: не используется
- Количество стоп битов: 1

| 🔜 Настройки модема      | ? ×       |
|-------------------------|-----------|
| Скорость компорта:      | 38400 💌   |
| IP адрес сервера:       | 8.8.8.8   |
| ТСР порт сервера:       | 33033     |
| Точка входа GPRS (APN): | internet  |
| Имя пользователя GPRS:  | gdata     |
| Пароль GPRS:            | gdata     |
| PIN-код:                | 0000      |
| Шифровать канал связи:  |           |
|                         | Применить |

Рис.9. Настройки параметров связи

| Скорость СОМ-порта     | Задается в соответствии с параметрами RS-485 |  |  |  |  |
|------------------------|----------------------------------------------|--|--|--|--|
|                        | в устройстве РЗА                             |  |  |  |  |
| IP адрес ЭСТРА-СЕРВЕР  | Информация от администратора ЭСТРА-          |  |  |  |  |
| -                      | CEPBEP                                       |  |  |  |  |
| ТСР порт ЭСТРА-СЕРВЕР  | Информация от администратора ЭСТРА-          |  |  |  |  |
| _                      | CEPBEP                                       |  |  |  |  |
| Точка входа GPRS (APN) | Информация от провайдера сотовой связи       |  |  |  |  |
| Имя пользователя GPRS  | Информация от провайдера сотовой связи       |  |  |  |  |
| Пароль GPRS            | Информация от провайдера сотовой связи       |  |  |  |  |
| РIN-код                | Не используется                              |  |  |  |  |
| Шифровать канал связи  | Шифрование канала связи между ЭСТРА-         |  |  |  |  |
|                        | МОДЕМ и ЭСТРА-СЕРВЕР. Повышает               |  |  |  |  |
|                        | безопасность, но уменьшает скорость          |  |  |  |  |
|                        | передачи данных в 2-3 раза.                  |  |  |  |  |

Для начала работы необходимо подключить ЭСТРА-МОДЕМ к компьютеру через преобразователь USB/RS-485. Снять питание с ЭСТРА-МОДЕМ. Запустить «Flash ЭСТРА-МОДЕМ».

Если необходимо прочитать настройки, записать настройки или прошить ЭСТРА-МОДЕМ – установить галочку «Режим настройки/прошивки ЭСТРА-МОДЕМ» (Рис. 10).

Если необходимо проверить работу ЭСТРА-МОДЕМ – снять галочку «Режим настройки /прошивки ЭСТРА-МОДЕМ».

После выбора режима нажать кнопку «Открыть СОМ-порт».

| ■ Flash ЭСТРА-МОДЕМ v1.07 30.08.2021 — □ Х |                   |                     |                           |  |  |
|--------------------------------------------|-------------------|---------------------|---------------------------|--|--|
| Выберите компорт:                          | COM4              | <b></b>             | Обновить список компортов |  |  |
|                                            | Открыть (         | СОМ-порт            |                           |  |  |
| Режим настроки/прошив                      | ки ЭСТРА-МОДЕМА   |                     |                           |  |  |
| Настройки                                  | Считать настройки | Загрузить настройки | Прошить                   |  |  |
|                                            |                   |                     |                           |  |  |
|                                            |                   |                     |                           |  |  |
|                                            |                   |                     |                           |  |  |
|                                            |                   |                     |                           |  |  |
|                                            |                   |                     |                           |  |  |
|                                            |                   |                     |                           |  |  |
|                                            |                   |                     |                           |  |  |
|                                            |                   |                     |                           |  |  |

Рис.10. Главное окно программы «Flash ЭСТРА-МОДЕМ»

Режим настройки/прошивки ЭСТРА-МОДЕМ – ВКЛЮЧЕН.

| ■ Flash ЭСТРА-МОДЕМ v1.07 30.08.2021 — □ ×                  |                                             |                              |                 |  |  |  |
|-------------------------------------------------------------|---------------------------------------------|------------------------------|-----------------|--|--|--|
| Выберите компорт: СОМ4 💌                                    |                                             | Обновить список<br>компортов |                 |  |  |  |
|                                                             | Закрыть                                     | СОМ-порт                     |                 |  |  |  |
| 🔽 Режим настроки/прошивк                                    | и ЭСТРА-МОДЕМА                              |                              |                 |  |  |  |
| Настройки                                                   | Считать настройки                           | Загрузить настро             | йки Прошить     |  |  |  |
| 11:00:19.409 : Нет связи с и<br>11:00:29.928 : Связь с моде | юдемом. Модем не подключ<br>мом установлена | ен или в модеме выпо         | олняется скрипт |  |  |  |

Рис.11. Режим настройки/прошивки – включен.

После успешного открытия СОМ-порта в окне программы появится сообщения:

• Порт открыт

• Нет связи с модемом. Модем не подключен или в модеме выполняется скрипт

Подать питание на ЭСТРА-МОДЕМ, в течении 10 секунд в окне программу должно появиться сообщение: «Связь с модемом установлена» (Рис.11.). После этого сообщения модем готов к настройки/прошивки.

Кнопки «Считать настройки», «Загрузить настройки» и «Прошить» активны только в момент, когда связь с ЭСТРА-МОДЕМ установлена, например, «11:00:29.928 : Связь с модемом установлена».

Описание кнопок:

• Считать настройки – считывает настройки, загруженные в ЭСТРА-МОДЕМ

• Загрузить настройки – записывает в ЭСТРА-МОДЕМ настройки, которые редактировал пользователь.

• Прошить – обновить прошивку в ЭСТРА-МОДЕМ

#### Считать настройки:

После чтения настроек открывается окно Настроек (как при настройки пользователем параметром ЭСТРА-МОДЕМ). При нажатии кнопки «Применить», настройки сохранятся в памяти программы.

#### Загрузить настройки:

После нажатия кнопки начинается загрузка параметров в ЭСТРА-МОДЕМ (Рис.12).

| 🔲 Flash ЭСТРА-МОДЕМ                                                                                                    | v1.03 17.08.2021                                                                                                    |                                                                   | —                                                     |             |
|----------------------------------------------------------------------------------------------------|----------------------------------------------------------------------------------------------------|-------------------------------------------------------------------|-------------------------------------------------------|-------------|
| Выберите компорт:                                                                                                    | COM4                                                                                                    | <u>_</u>                                                          | Обновить сп<br>компорто                               | писок<br>ов |
|                                                                                                    | Закр                                                                                                    | ыть                                                               |                                                       |             |
| Настройки                                                                                                    | Считать настройки                                                                                                    | Загрузить настр                                                   | ойки Про                                              | ошить       |
|                                                                                                    | <br>•••                                                                                                    | ×4                                                                |                                                       |             |
| 12: 10:54.308 : ШОСТАНОВ<br>12: 10:55.978 : Связь с мо<br>12: 10:56.617 : Нет связи<br>12: 10:58.418 : Связь с мо<br>12: 11:01.698 : Нет связи<br>12: 11:03.508 : Выполняет<br>12: 11:38.939 : Связь с мо<br>12: 11:40.299 : Нет связи<br>12: 11:40.299 : Нет связи<br>12: 11:42.119 : Выполняет<br>12: 12: 13.940 : Связь с мо<br>12: 12: 14.750 : Чтение на<br>12: 12: 17.300 : Настройки | ка выполнения скрипта: 4<br>демом установлена<br>с модемом. Модем не подключе<br>демом установлена<br>с модемом. Модем не подключе<br>гся скрипт: v1.64<br>демом установлена<br>с модемом. Модем не подключе<br>гся скрипт: v1.64<br>демом установлена<br>строек запущено<br>модема считаны | ен или в модеме вып<br>ен или в модеме вып<br>ен или в модеме вып | юлняется скрипт<br>юлняется скрипт<br>юлняется скрипт | •           |
| 12:13:36.463 : Выполняет<br>12:14:22.804 : Связь с мо                                                                                                    | ся скрипт: v1.64<br>демом установлена                                                                                                    |                                                                   |                                                       |             |
| 12:14:25.334 : Нет связи<br>12:14:26.504 : Выполняет<br>12:14:44.564 : Связь с мо<br>12:14:45.419 : Загрузка н                                                                                                    | с модемом. Модем не подключе<br>гся скрипт: v1.64<br>демом установлена<br>настроек запущена                                                                                                    | ен или в модеме вып                                               | юлняется скрипт                                       | -           |

Рис.12. Загрузка настроек в ЭСТРА-МОДЕМ

После загрузки всех настроек в ЭСТРА-МОДЕМ высветится сообщение, об успешном выполнение операции (Рис.13). Если во время загрузки произошла ошибка, пользователь будет оповещен сообщением (Рис.14).

| ■ Flash ЭСТРА-МОДЕМ v1.03 17.08.2021                                                                                                    |                                                                                                    | - 🗆                       | $\times$                            |   |
|----------------------------------------------------------------------------------------------------|----------------------------------------------------------------------------------------------------|---------------------------|-------------------------------------|---|
| Выберите компорт:                                                                                                    | COM4                                                                                                    | <b>_</b>                  | Обновить список<br>компортов        |   |
|                                                                                                    | Закр                                                                                                    | ыть                       |                                     |   |
| Настройки                                                                                                    | Считать настройки                                                                                                    | Загрузить настройки       | Прошить                             |   |
| 12:10:55.978: СВязь С Мод<br>12:10:56.617: Нет связи с<br>12:10:58.418: Связь с Мод<br>12:11:01.698: Нет связи с<br>12:11:03.508: Выполняет<br>12:11:38.939: Связь с Мод<br>12:11:40.299: Нет связи с<br>12:11:42.119: Выполняетс<br>12:11:42.119: Выполняетс<br>12:12:13.940: Связь с мод<br>12:12:14.750: Чтение наст | Сообщение<br>Загрузка настро<br>ОК<br>я скрипт: v1.64<br>емом установлена<br>гроек запушено                                                                               | ×<br>ек успешно завершена | ся скрипт<br>ся скрипт<br>ся скрипт | • |
| 12:12:17.300 : Настройки м<br>12:13:36.463 : Выполняетс<br>12:14:22.804 : Связь с моде<br>12:14:25.334 : Нет связи с 1<br>12:14:26.504 : Выполняетс<br>12:14:44.564 : Связь с моде<br>12:14:44.564 : Связь с моде<br>12:14:45.419 : Загрузка на<br>12:15:01.324 : Загрузка на                                           | оодема считаны<br>я скрипт: v1.64<br>емом установлена<br>модемом. Модем не подключе<br>я скрипт: v1.64<br>емом установлена<br>строек запущена<br>строек успешно завершена | ен или в модеме выполняет | ся скрипт                           | • |

Рис.13. Успешная загрузка настроек

#### 💵 Flash ЭСТРА-МОДЕМ v1.03 17.08.2021

| Выберите компорт;                                                                         | COM4                                                             | <u> </u>           | Обновить список<br>компортов | c. |
|-------------------------------------------------------------------------------------------|------------------------------------------------------------------|--------------------|------------------------------|----|
|                                                                                           | Закры                                                            | ть                 |                              |    |
| Настройки                                                                                 | Считать настройки                                                | Загрузить настрой  | іки Прошит                   | ь  |
| 12:16:10.267:Выполняется                                                                  | скри                                                             | ×                  | -                            | •  |
| 12:16:33.557: !!!Остановка<br>12:16:35.467: Нет связи с м<br>12:16:39.507: Связь с моде   | а выпа<br>подем<br>мом у                                         | рузки настроек     | няется скрипт                |    |
| 12:16:41.203 : Нет связи с м<br>12:16:42.487 : Выполняется<br>12:17:09.918 : Связь с моде | юдем ОК<br>а скри<br>МОМ установлена                             | p                  | няется скрипт                |    |
| 12:17:13.204 : Нет связи с м<br>12:17:15.138 : Выполняется<br>12:17:43.219 : Связь с моде | юдемом. Модем не подключен<br>а скрипт: v1.64<br>мом установлена | или в модеме выпол | няется скрипт                |    |
| 12:17:45.559 : Нет связи с м<br>12:17:47.449 : Выполняется<br>12:18:17.050 : Связь с моде | юдемом. Модем не подключен<br>а скрипт: v1.64<br>мом установлена | или в модеме выпол | няется скрипт                |    |
| 12:18:18.430 : Нет связи с м<br>12:18:20.210 : Выполняется<br>12:18:49.071 : Связь с моде | юдемом. Модем не подключен<br>а скрипт: v1.64<br>мом установлена | или в модеме выпол | няется скрипт                |    |
| 12:18:51.056 : Нет связи с м<br>12:19:15.992 : !!!Остановка                               | юдемом. Модем не подключен<br>выполнения скрипта: 4              | или в модеме выпол | няется скрипт                | •  |

 $\times$ 

Рис.14. Ошибка загрузки настроек

#### Прошить:

Процесс прошивки аналогичен процессу загрузки настроек.

Режим настройки/прошивки ЭСТРА-МОДЕМ – ВЫКЛЮЧЕН.

Данный режим предназначен для проверки версии скрипта в ЭСТРА-МОДЕМ и его работоспособности.

После успешного открытия СОМ-порта в окне программы появятся сообщения:

• Порт открыт

• Нет связи с модемом. Модем не подключен или в модеме выполняется скрипт

Подать питание на ЭСТРА-МОДЕМ, примерно через 1-2 минуты в окне программы должно появится сообщение: «Выполняется скрипт: vX.XX» (Puc.15). Это сообщение говорит о том, что в ЭСТРА-МОДЕМ установлен скрипт указанной версии и он начал свое выполнение. Рекомендуется подождать 5-10 минут. Если за этого время никаких других сообщений не появилось, значит модем успешно зарегистрировался в сети и подключился к ЭСТРА-СЕРВЕР. В противном случае в окне программы появится сообщение «!!!Остановка выполнения скрипта: Х» (Рис.16), где Х – цифра кода ошибки выполнения скрипта (расшифровка кодов ошибок представлены ниже).

| 💵 Flash ЭСТРА-МОДЕМ v                                                                    | 1.07 30.08.2021                                    |                      |            | - 🗆                         | × |
|------------------------------------------------------------------------------------------|----------------------------------------------------|----------------------|------------|-----------------------------|---|
| Выберите компорт:                                                                        | COM4                                               | <u>_</u>             | 0          | бновить список<br>компортов |   |
|                                                                                          | Закрыть (                                          | СОМ-порт             |            |                             |   |
| Режим настроки/прошивк                                                                   | ки ЭСТРА-МОДЕМА                                    |                      |            |                             |   |
| Настройки                                                                                | Считать настройки                                  | Загрузить настро     | йки        | Прошить                     |   |
| 11:02:08.599 : Порт открыл<br>11:02:09.482 : Нет связи с и<br>11:02:29.166 : Выполняется | г<br>модемом. Модем не подключи<br>я скрипт: v1.66 | ен или в модеме выпо | олняется о | крипт                       |   |

Рис.15. Версия выполняемого скрипта

| 💵 Flash ЭСТРА-МОДЕМ v                                                                     | 1.07 30.08.2021                                                        |                     | >                            | × |
|-------------------------------------------------------------------------------------------|------------------------------------------------------------------------|---------------------|------------------------------|---|
| Выберите компорт:                                                                         | COM4                                                                   | <u></u>             | Обновить список<br>компортов |   |
|                                                                                           | Закрыть                                                                | СОМ-порт            |                              |   |
| Режим настроки/прошивки ЭСТРА-МОДЕМА                                                      |                                                                        |                     |                              |   |
| Настройки                                                                                 | Считать настройки                                                      | Загрузить настр     | ойки Прошить                 |   |
| 11:02:09.482 : Нет связи с м<br>11:02:29.166 : Выполняется<br>11:02:51.722 : !!!Остановка | юдемом. Модем не подключ<br>а скрипт: v1.66<br>а выполнения скрипта: 4 | ен или в модеме вып | юлняется скрипт              |   |

Рис.16. Ошибка выполнения скрипта

### Коды остановки выполнения скрипта

| Код | Описание                                               |
|-----|--------------------------------------------------------|
| 1   | Системная ошибка. Необходимо обратится в тех. поддержу |
| 2   | Системная ошибка. Необходимо обратится в тех. поддержу |
| 3   | Системная ошибка. Необходимо обратится в тех. поддержу |
| 4   | Ошибка регистрация в сети (ошибка связи)               |
| 5   | ЭСТРА-МОДЕМ не подключился к сети Интернет             |
| 6   | Ошибка подключения к ЭСТРА-СЕРВЕР                      |
| 7   | Ошибка обмена данными с ЭСТРА-СЕРВЕР                   |

#### 5. Техническая поддержка

## По вопросам технической поддержки обращайтесь в ООО НПП ЭСТРА: ООО НПП ЭСТРА

630108, Новосибирск, ул. Станционная, д. 30а, корп. 3, стр. 16 тел: +7 (800) 333-20-83 (звонок бесплатный)

https://rza-estra.ru/, e-mail: service@rza-estra.ru